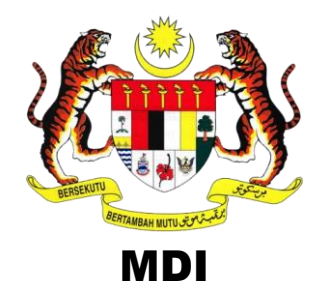

# JABATAN INSOLVENSI MALAYSIA

# **MANUAL PENGGUNA**

## **DASHBOARD BMD**

#### ISI KANDUNGAN

| 1.0 | PENGENALAN               | 1  |
|-----|--------------------------|----|
| 2.0 | PANDUAN PENGGUNA         |    |
|     | 2.1 PENDAFTARAN PENGGUNA | 2  |
|     | 2.2 PROFAIL              | 4  |
|     | 2.3 NOTIS BAUCAR         | 6  |
|     | 2.4 PENTADBIR SISTEM     | 14 |
|     | 2.5 CAWANGAN             | 19 |
|     | 2.6 DASHBOARD            | 25 |
|     | 2.7 LOG KELUAR           | 27 |

#### 1.0 PENGENALAN

Manual pengguna ini adalah untuk panduan kepada pentadbir BMD semasa menggunakan Dashboard BMD. Kaedah yang disertakan dapat membantu Pentadbir BMD untuk membuat semakan dan memantau penghantaran notis baucar melalui BMD. Pentadbir BMD boleh mengakses sistem BMD dengan melayari <u>https://apps.mdi.gov.my/bmd</u>

#### 2.0 PANDUAN PENGGUNA

#### 2.1 PENDAFTARAN PENGGUNA

| Proses Kerja |                                                                                                    |                                                                             |  |  |  |
|--------------|----------------------------------------------------------------------------------------------------|-----------------------------------------------------------------------------|--|--|--|
| Langkah      | Aktiviti                                                                                                    | Jangkaan Keputusan                                                          |  |  |  |
| 1.           | Paparan bagi "Log<br>Masuk".                                                                                                    | BMD Dashboard                                                               |  |  |  |
|              | Masukkan ID Pengguna<br>(emel pengguna), Kata<br>Laluan dan klik pada<br>butang "Log Masuk". (ID<br>Pengguna dan Kata<br>Laluan boleh diperoleh<br>daripada emel yang<br>diterima selepas berjaya<br>mendaftar.) | Log Masuk<br>ID Pengguna<br>Kata Laluan<br>Log Masuk<br>Terlupa Kata Laluan |  |  |  |
|              | belom mendaftar, sila<br>rujuk para 2.4 > 2.4.2                                                                                                    |                                                                             |  |  |  |

| Proses Kerja |                                                                                                    |                                                     |                                                                                                    |  |  |
|--------------|----------------------------------------------------------------------------------------------------|-----------------------------------------------------|----------------------------------------------------------------------------------------------------|--|--|
| Langkah      | Aktiviti                                                                                                    | Jangkaan Keputusan                                  |                                                                                                    |  |  |
| 2.           | Paparan bagi "Terlupa<br>Kata Laluan".                                                                                                    |                                                     | 😥 BMD Dashboard                                                                                                    |  |  |
|              | Masukkan emel yang<br>telah didaftarkan.<br>Klik pada butang<br>"Tetapkan Semula".<br>Kata Laluan baru akan<br>dihantar kepada emel<br>pengguna.<br>Masukkan ID Pengguna<br>dan Kata Laluan (rujuk<br>emel yang telah<br>dihantar). Klik pada<br>butang "Log Masuk".<br>Untuk menetapkan<br>semula kata laluan, sila<br>rujuk para 2.2 > 1.(b) | Employer     Lupa Kata Laluan     E-mel   Log Masuk | Log Masuk         Kata Laluan anda telah berjaya ditetapkan semula, semak emel anda         ID Pengguna         Kata Laluan         ✓         Log Masuk         Terlupa Kata Laluan |  |  |

### 2.2 PROFAIL

| Proses Ker | rja                                                                                                    |                                                                                                    |  |  |
|------------|----------------------------------------------------------------------------------------------------|----------------------------------------------------------------------------------------------------|--|--|
| Langkah    | Aktiviti                                                                                                    | Jangkaan Keputusan                                                                                                    |  |  |
| 1.         | Pada ikon profail terdapat sub<br>menu :<br>a) Profail<br>b) Tukar Kata Laluan<br>c) Tukar Gambar                        | Contraction     Contraction     Contracti |  |  |
| 1.(a)      | Masukkan maklumat pengguna<br>yang hendak dikemaskini dan<br>klik pada butang "Kemaskini".                               | Vertil         SUPERADININ         User         Takar Cambar         Status         Autor         No. MyKad         Status         Autor         No. MyKad         Bistor         No. MyKad         Bistor         No. MyKad         Bistor         No. MyKad         Bistor         No. MyKad         Bistor         No. MyKad         Bistor         Cawangan         Othered         Kernatkin         Kernatkin         Kernatkin                                                                                                    |  |  |
| 1.(b)      | Masukkan Kata Laluan<br>Sekarang, Kata Laluan baru dan<br>Taip Semula Kata Laluan Baru.<br>Klik pada butang "Kemaskini". | Tetapan         Tukar Kata Laluan:         Kata Laluan Bekarang *         "Wajb diss"         Kata Laluan Baru *         Kata Laluan Baru *         Kata Laluan Baru *         Kata Laluan Baru *         Kata Laluan Baru *         Kata Laluan Baru *         Kata Laluan Baru *         Kata Laluan Baru *                                                                                                    |  |  |

| Proses Kerja |                                                                                                    |                    |  |  |
|--------------|----------------------------------------------------------------------------------------------------|--------------------|--|--|
| Langkah      | Aktiviti                                                                                                    | Jangkaan Keputusan |  |  |
| 1.(c)        | Klik pada butang "Tukar<br>Gambar" bagi menukar gambar<br>profail.<br>Kemudian, klik pada butang<br>"Muatnaik Gambar Ini" | <image/>           |  |  |

#### 2.3 NOTIS BAUCAR

## 2.3.1 BAUCAR > SEMUA BAUCAR

| Proses Ker | Proses Kerja                                                                                                    |                                                                                                    |  |  |  |
|------------|----------------------------------------------------------------------------------------------------|----------------------------------------------------------------------------------------------------|--|--|--|
| Langkah    | Aktiviti                                                                                                    | Jangkaan Keputusan                                                                                                    |  |  |  |
| 1.         | Klik pada menu Baucar > Semua<br>Baucar                                                                                                    | Baucar          PENGHANTARAN BAUCAR          Semua Baucar          Baucar Dikemaskini                                                                                                    |  |  |  |
| 2.         | Senarai baucar mengikut tarikh<br>semasa akan dipaparkan pada<br>jadual seperti berikut.<br>Jumlah rekod adalah tidak<br>terhad seperti di dalam gambar.<br>Kemungkinan akan bertambah<br>berdasarkan baucar yang<br>dihantar harian. | Senaral Baucar           Status         Cavangan           - Sila Pilh -         -           1         Bount Heads         0           1         Bount Heads         0         Cavad Heads           0         Cavad Heads         0         Cavad Heads           5         entires         Filter         -           0         1         States         Filter           0         1         States         Filter           0         1         States         Filter           0         1         States         Filter           0         1         States         Filter           0         1         States         Filter           0         1         States         Filter           0         1         States         Filter           0         2         0         0         0         0         0           0         0         0         0         0         0         0         0         0         0         0         0         0         0         0         0         0         0         0         0         0         0         0< |  |  |  |
| 3.         | Pengguna juga boleh melihat<br>senarai baucar berdasarkan<br>carian.<br>Pilih carian Status atau carian<br>Cawangan.                                                                                                    | Senaral Baucar         Interpretation         Status         Senaral Baucar         Status         Senaral Baucar         Sida Pilin -         Sida Pilin -         Sida Pilin -         Semua Cawangan         Pejabat Negeri Kedah         Pejabat Negeri Kedah         Pejabat Negeri Kedah         Pejabat Negeri Kedah         Pejabat Negeri Kedah         Pejabat Negeri Redah         Pejabat Negeri Redah         Pejabat Negeri Redah         Pejabat Negeri Redah         Pejabat Negeri Peris         Pejabat Negeri Sambia         Pejabat Negeri Sahan         Semua         Berjaya Haptar         Gagal Hentar                                                                                                    |  |  |  |

| Proses Kerja |                                                                                                    |                                                                                                    |  |
|--------------|----------------------------------------------------------------------------------------------------|----------------------------------------------------------------------------------------------------|--|
| Langkah      | Aktiviti                                                                                                    | Jangkaan Keputusan                                                                                                    |  |
| 4.           | Klik butang "+" untuk paparkan<br>lebih data.<br>Atau<br>Leret ke kanan untuk data-data<br>lain.                                                                                       | Senaral Baucar           Situis         Cavangan           -Sila Pilh -         -           1         Pile -         -           1         Pile -         -           1         Pile -         -           1         Pile -         -           1         Pile -         -           2         Pile -         -           2         Despina Lactar         0         Cogar Hantar           3         Pile -         -         -           2         Despina Lactar         0         Cogar Hantar           3         Despina Lactar         0         Cogar Hantar           3         Despina Lactar         1         Senddate 1         No. BB Instat 1         Casangan         1         Bask Penerima 1         Junitar 1           0         1         Status 1         Traditar         Senddate 1         No. BB Instat 1         Casangan         1         Bask Penerima 1         Junitar 1           0         1         Status 1         Traditar 1         Senddate 1         No. BB Instat 1         Casangan 1         Bask Penerima 1         Junitar 1           0         2         Despina Lactar         Traditar 1         No.                                                                                                  |  |
| 5.           | Di bahagian bawah jadual<br>tersebut, pengguna boleh<br>memilih untuk ke ruangan /<br>mukasurat yang seterusnya.<br>(bergantung kepada jumlah data<br>yang diterima)                   | Senaral Baucar           Status<br>Sila Pilh v         Cawangan<br>Sila Pilh v           1         Plenn Steller         0           1         Plenn Steller         0         Cayan Italiar           0         1         Status<br>(1)         Cayan Italiar         0         Cayan Italiar           1         Plenn Steller         v         v         0         Cayan Italiar           5         0         entics         File         v         v           0         1         Status<br>(1)         Tindakan v         09-07-2020         Bio000057/2020         Peptiat Hegeri Perlis         AEBrA/YAL         16546.28         727           0         3         Depresitanza         Tindakan v         09-07-2020         Bio00005/2020         Peptiat Hegeri Perlis         PetBMA/YAL         16546.28         727           0         3         Depresitanza         Tindakan v         09-07-2020         Bio00005/2020         Peptiat Hegeri Perlis         PetBMA/YAL         16546.28         727           0         6         Depresitanza         Tindakan v         09-07-2020         Bio00005/2020         Peptiat Hegeri Perlis         PetBMA/YAL         16546.28         727           0         6         Depreptiat |  |
| 6.           | Pengguna juga boleh memilih<br>jumlah paparan carian pada<br>jadual yang dipaparkan.<br>i. Jenis jumlah paparan<br>yang ada: <b>(Rujuk</b><br><b>gambar yang</b><br><b>disediakan)</b> | Senaral Baucar           Senaral Baucar           Salus         Cavangan          Sila Péln                                                                                                    |  |

| Proses Ker | rja                                                                                                    |                                                                                                    |
|------------|----------------------------------------------------------------------------------------------------|----------------------------------------------------------------------------------------------------|
| Langkah    | Aktiviti                                                                                                    | Jangkaan Keputusan                                                                                                    |
| 7.         | Klik pada butang "Kod Warna"<br>untuk mendapatkan info lebih<br>lanjut berkenaan kod warna.<br>i. Jenis kod warna yang<br>ada: <b>(Rujuk gambar</b><br><b>yang disediakan)</b>       | Kod Warna       Senaral Baucar         Panduan Warna Status       447 Benyan katkar       © caget tende         Menoh       Kod Warna       Status       Penerangan         10       Kongeg       Belam Hantar       Senaral baucar yang belam di emelikan kepada pengguna.         00       Hista       Senaral baucar yang benaral baucar yang benara kepada pengguna.         74       Merah       Gagai Hantar                                                                                                    |
| 8.         | Terdapat juga kemudahan untuk<br>mengekspot atau mencetak<br>data:<br>a) Print<br>-PDF (A4)<br>-PDF (A3)<br>b) Copy (to clipboard)<br>c) Excel<br>d) CSV (comma seperated<br>values) | Pengurusan Notis Borang Maklumat Dividen (BMD)       2       Retroit       Kof Wars       4 Janea Laporn         Senaral Baucar       0       0       10       0       0       0       0       0       0       0       0       0       0       0       0       0       0       0       0       0       0       0       0       0       0       0       0       0       0       0       0       0       0       0       0       0       0       0       0       0       0       0       0       0       0       0       0       0       0       0       0       0       0       0       0       0       0       0       0       0       0       0       0       0       0       0       0       0       0       0       0       0       0       0       0       0       0       0       0       0       0       0       0       0       0       0       0       0       0       0       0       0       0       0       0       0       0       0       0       0       0       0       0       0       0       0       0 |

| Proses Kerja                                             |                                                                                                    |  |  |  |  |
|----------------------------------------------------------|----------------------------------------------------------------------------------------------------|--|--|--|--|
| Aktiviti                                                 | Jangkaan Keputusan                                                                                                    |  |  |  |  |
| Pengguna juga boleh paparkan<br>maklumat baucar bayaran. | Senaral Baucar<br>Status Cawangan<br>Sila Pilh v Sila Pilh v                                                                                                    |  |  |  |  |
| Klik pada butang<br>Tindakan > Papar Baucar              | 1 Beller Harlar 0 Gagit Harlar 0 Gagit Harlar                                                                                                    |  |  |  |  |
|                                                          | Show 5         c         Fiber           ID 1;         Status         11         Tindakan 1;         senddate 1;         No. BB Insist;         Cawangan         1;         Bank Penerma;         Junitah 1;         ID K0ien 1;           0         1;         Status         1;         Tindakan 1;         senddate 1;         No. BB Insist;         Cawangan         1;         Bank Penerma;         Junitah 1;         ID K0ien 1;                                                                                                    |  |  |  |  |
|                                                          | 2 Begggg Hatter U-9/-2020 DB000007/2020 Pegical hegeti Petes AvetAvetHick, B644.33 127                                                                                                    |  |  |  |  |
|                                                          | Show 5         2         entics         Fiber           ID 11         Status         11         Mod Status         12         No. BB Insist 11         Cawangan         16         Bank Peneroma 11         Jumbah 11         ID Klien 11           ID 11         Status         11         Tedakan 11         Status         10         Klien 11         D Klien 11           ID 12         Status         11         Tedakan 11         Status         Tedakan 11         D Klien 11                                                                                                    |  |  |  |  |
|                                                          | 2         Depgya hardar         Those an         US-07-2020         Depdya hardar         Pedda freger Peris         Pedda freger Peris         Pedda freger           0:3         Berjilya Hardar         Tessakar         20         BE000056/2020         Pejsbalt Negeri Peris         PHEMM/YKL         14548.28         727                                                                                                    |  |  |  |  |
|                                                          | 0         4         Begippa Hantar         Padam Elucar         020         BE000056/02/0         Pejabat Negeri Peris         PHEMA/YAL         15450.28         727           0         6         Begippa Hantar         03-07-2020         BE001055/02/20         Pejabat Negeri Johor         CIEBM/YAL         47601.83         727                                                                                                    |  |  |  |  |
|                                                          | Showing 1 to 5 of 126 unities         Purvioun         1         2         3         4         6         _         25         Next           *         *         *         *         *         *         *         *                                                                                                    |  |  |  |  |
|                                                          | ABLATER RESC. FOR SUBJECT RES<br>Pack Super New<br>Pack Super New<br>Pack Super New Super New Super Ne |  |  |  |  |
|                                                          | Turufika<br>Diapante andra militara manara koten kaji presna sport jang diryakan aki, Jakitan Insulawa Makyua<br>Pipali mang Hala post Janan Julian<br>Manara Manara Manara<br>Na Rawar Apanta Jangan di 2000 (1920 di                                                                                                    |  |  |  |  |
|                                                          | And a size of memory (Addition Table and Addition Table and Addition T       |  |  |  |  |
|                                                          | None Barlery Feans Byrder / Fandaden / Fandaden / Fanda       |  |  |  |  |
|                                                          | No. Kar Diregunianis Bar     [14:10100]     No. Kar Diregunianis Latin     [14:17210]       No. Kar Diregunianis Latin     [14:17210]     No. Nationalisis     [14:17210]       No. Kar Diregunianis Latin     [14:17210]     No. Nationalisis     [14:17210]       No. Kar Diregunianis Latin     [14:17210]     No. Nationalisis     [14:17210]       No. Nationalisis     [16:17210]     No. Nationalisis     [14:17210]       No. Nationalisis     [16:17210]     No. Nationalisis     [14:17210]                                                                                                    |  |  |  |  |
|                                                          | Printe Bayes<br>1100000000 unit in paul divides                                                                                                    |  |  |  |  |
|                                                          | All the state and any dynamic ball and any of states.                                                                                                    |  |  |  |  |
|                                                          | rja<br>Aktiviti<br>Pengguna juga boleh paparkan<br>maklumat baucar bayaran.<br>Klik pada butang<br>Tindakan > Papar Baucar                                                                                                    |  |  |  |  |

| Proses Ker | Proses Kerja                                                    |                                                                                         |                                                                                |                                                                                                    |                                                                  |                                                                                        |                                                                                                    |
|------------|-----------------------------------------------------------------|-----------------------------------------------------------------------------------------|--------------------------------------------------------------------------------|----------------------------------------------------------------------------------------------------|------------------------------------------------------------------|----------------------------------------------------------------------------------------|----------------------------------------------------------------------------------------------------|
| Langkah    | Aktiviti                                                        | Jangkaan Keputusan                                                                      |                                                                                |                                                                                                    |                                                                  |                                                                                        |                                                                                                    |
| 10.        | Pengguna juga boleh<br>mengemaskini maklumat<br>baucar bayaran. | Senarai Baucar<br>Status<br>Sila Pilih                                                  | v                                                                              | Cawangan<br>Sila Pilih                                                                                                    |                                                                  |                                                                                        | v                                                                                                    |
|            | Pilih maklumat baucar yang<br>hendak dikemaskini.               | Bokum Hantar Show 5 e entries                                                           |                                                                                | 126 B                                                                                                    | erjaya Hantar                                                    |                                                                                        | 0 Gagal Hantar                                                                                                    |
|            | Klik pada butang<br>Tindakan > Kemaskini.                       | ID 1: Status 1: Tin<br>2 2 Berjaya Hantar 1<br>0 3 Berjaya Hantar<br>0 4 Berjaya Hantar | dakan 11<br>Indakan 🗸<br>TINDAKAN<br>Papar Baucar<br>Kemaskini<br>Padam Baucar | senddate         I         No. BB Insis           03-07-2020         BB000057/20           020         BB000058/20           020         BB000058/20           020         BB000058/20 | at 11 Cawanga<br>120 Pejabat N<br>120 Pejabat N<br>120 Pejabat N | n 11 Bank Penn<br>egeri Perlis ARBKMYK<br>egeri Perlis PHBMMYk<br>egeri Perlis PHBMMYk | Image         Jumlah         ID         ID Kiten         I           L         8884.33         727         727           L         14548.28         727         727 |
|            | Klik pada butang "Kemaskini<br>Maklumat Ini"                    | Makluman Bayaran Dividen                                                                | 1                                                                              |                                                                                                    |                                                                  |                                                                                        |                                                                                                    |
|            | Pilih butang "Simpan Sahaja"<br>untuk kemaskini PDF.            | MAKLUMAT BAYARAN                                                                        |                                                                                |                                                                                                    |                                                                  |                                                                                        |                                                                                                    |
|            | Atau                                                            | Simpan Sahaja Simpa<br>MAKLUMAT BAYARAN                                                 | an Dan Han                                                                     | tar                                                                                                    |                                                                  |                                                                                        |                                                                                                    |
|            | Pilih butang "Simpan Dan<br>Hantar" untuk kemaskini PDF         | No Baucar Bayaran<br>Nama Akaun Bank<br>Emal Bank                                       |                                                                                | BB000057/2020<br>AMBANK (M) BERHA                                                                                                    | D                                                                |                                                                                        |                                                                                                    |
|            | dan hantar emel kepada bank                                     | Nama Bank Penerima                                                                      | AI                                                                             | RBKMYKL                                                                                                    | Ne Ne                                                            | i.<br>D. Akaun Bank                                                                    | 1292012003206                                                                                                    |
|            | yu a alatal baa ayaa ayaa                                       | Amaun Baucer (RM)                                                                       | 8,884.33                                                                       |                                                                                                    | No                                                               | b. EFT<br>kh EFT                                                                       | 202010096806437028<br>01-Jul-2020                                                                                                    |
|            | *Hanya kotak berwarna merah<br>sahaja dibenarkan untuk          | MAKLUMAT KEB                                                                            | ANKRAPA                                                                        | AN / PENGULUNGAN                                                                                                    | SYARIKAT /                                                       | PERTUBUHAN / KE                                                                        | SATUAN SEKERJA                                                                                                    |
|            | dikemaskini.                                                    | NORINI BINTI Y                                                                          | USOFF                                                                          | Nama Bankrap / Nama Syarik<br>No. Syarikat / Pertut                                                                                                    | at / Pertubuhan / I<br>buhan / Kesatuan                          | Kesatuan Sekerja<br>Sekerja                                                            |                                                                                                    |
|            |                                                                 | No. Kad Pengenalan Baru                                                                 | 61                                                                             | 10406095096                                                                                                    | No. Ka                                                           | d Pengenalan Lain                                                                      | 6146723                                                                                                    |
|            | Akses kepada paparan muka ini<br>hanya terhad kepada pentadhir  | No. Kee Mahkamah<br>Tarikh PP/PP                                                        | 24-177                                                                         | -2003                                                                                                    |                                                                  | No. Rujukan Fali MDI                                                                   | BD002502/2004                                                                                                    |
|            | sistem yang dilantik sahaja iaitu:                              | No. Rujukan Fall Peguam                                                                 | 20-00                                                                          |                                                                                                    |                                                                  | No. Rujukan Bank                                                                       |                                                                                                    |
|            | - Superadmin<br>- Admin                                         | 610406095096/m                                                                          | norini bt yus                                                                  | Perih<br>off-dividen                                                                                                    | al Bayaran                                                       |                                                                                        |                                                                                                    |
|            |                                                                 |                                                                                         |                                                                                |                                                                                                    |                                                                  |                                                                                        |                                                                                                    |

| Proses Kerja |                                                                                                    |                                                                                                    |  |  |  |
|--------------|----------------------------------------------------------------------------------------------------|----------------------------------------------------------------------------------------------------|--|--|--|
| Langkah      | Aktiviti                                                                                             | Jangkaan Keputusan                                                                                                    |  |  |  |
| 11.          | Pengguna juga boleh padam<br>maklumat baucar bayaran.                                                | Senaral Baucar           Status         Cawangan           Sila Pilih v         Sila Pilih v                                                                                                    |  |  |  |
|              | Pilih pada baucar yang hendak<br>dipadam.                                                            | 1 Denim Hantar 0 Gaget Hardar 0 Gaget Hardar                                                                                                    |  |  |  |
|              | Klik pada butang<br>Tindakan > Padam Baucar.                                                         | Show 5         s         entries         Filter:           ID 1:         Status         IT modulan         No. 8B bristst         Cawangan         III         Bank Penerima         Junitah         III         O Klien ()           0:         S         Boppys Handar         Trobalan         03-07-2020         B0000057/2020         Peplatit Negeti Perlis         ARtBinAryAL         658.43.3         727           0:         3         Boppys Handar         Trobalan         20         B0000057/2020         Peplatit Negeti Perlis         ARtBinAryAL         658.43.3         727 |  |  |  |
|              | Akses kepada paparan muka ini<br>hanya terhad kepada pentadbir<br>sistem yang dilantik sahaja iaitu: | 4 Berjaya Hantar     Kamason     Pasam Baucar     20 BB000058/2020 Pegabat Negeri Perls     PHSMMYRA. 14548.28 727                                                                                                    |  |  |  |
|              | - Superadmin<br>- Admin                                                                              |                                                                                                    |  |  |  |

#### 2.3.2 BAUCAR > BAUCAR DIKEMASKINI

| Proses Kerja |                                                                                                    |                                                                                                    |  |  |
|--------------|----------------------------------------------------------------------------------------------------|----------------------------------------------------------------------------------------------------|--|--|
| Langkah      | Aktiviti                                                                                                    | Jangkaan Keputusan                                                                                                    |  |  |
| 1.           | Klik pada menu Baucar > Baucar<br>Dikemaskini<br>Akses kepada paparan muka ini<br>hanya terhad kepada pentadbir<br>sistem yang dilantik sahaja iaitu:<br>- Superadmin<br>- Admin                                                                  | Baucar         PENGHANTARAN BAUCAR       Semua Baucar         Baucar Dikemaskini                                                                                                    |  |  |
| 2.           | Ringkasan data-data mengikut<br>tarikh semasa akan dipaparkan<br>pada jadual seperti berikut.<br>Jumlah rekod adalah tidak<br>terhad seperti di dalam gambar.<br>Kemungkinan akan bertambah<br>berdasarkan aktiviti kemaskini<br>maklumat baucar. | Pengurusan Notis Borang Maklumat Dividen (BMD)       Image: Color Codes       Image: Color Codes       Image: Color Co |  |  |

| Proses Ker | rja                                                                                                    |                                                                                                    |
|------------|----------------------------------------------------------------------------------------------------|----------------------------------------------------------------------------------------------------|
| Langkah    | Aktiviti                                                                                                    | Jangkaan Keputusan                                                                                                    |
| 3.         | Klik butang "+" untuk paparkan<br>lebih data.<br>Atau<br>Leret ke kanan untuk data-data<br>lain.                                                                                        | Pengurusan Notis Borang Maklumat Dividen (BMD)       Itelesh       Color Codes       Celenarale Report         Senarai Baucar Dikemaskini       Itelesh       Fiber       Itelesh       Fiber         ID       1       Ref ID       No. BB Insist       Itelesh       Fiber         ID       1       Ref ID       No. BB Insist       Itelesh       Fiber         ID       1       Ref ID       1       No. BB Insist       Itelesh       Fiber         ID       2275       4584       BB000007/2020       subatalea-ahmad@ambankgroup.com.       mcl.smbil@gmail.com       SUPERADMN         Image: Senare ID       Ref ID       No. BB Insist       Data Keenaskini       Itelesh       Fiber         Image: Senare ID       Ref ID       No. BB Insist       Data Keenaskini       Itelesh       SUPERADMN         Image: Senare ID       Ref ID       No. BB Insist       Data Keenaskini       Itelesh       Itelesh         Image: Senare ID       Ref ID       No. BB Insist       Data Keenaskini       Itelesh       Itelesh         Image: Senare ID       Ref ID       No. BB Insist       Data Keenaskini       Itelesh       Itelesh         Image: Senare ID       Ref ID       No. BB Insist       Data Keenaskini       Itelesh |
| 4.         | Di bahagian bawah jadual<br>tersebut, pengguna boleh<br>memilih untuk ke ruangan /<br>mukasurat yang seterusnya.<br>(bergantung kepada jumlah data<br>yang diterima)                    | Pengurusan Notis Borang Maklumat Dividen (BMD)       Color Codes       Cenerate Report         Senarai Baucar Dikemaskini                                                                                                    |
| 5.         | Pengguna juga boleh memilih<br>jumlah paparan carian pada<br>jadual yang dipaparkan.<br>ii. Jenis jumlah paparan<br>yang ada: <b>(Rujuk</b><br><b>gambar yang</b><br><b>disediakan)</b> | Senaral Baucar           Status         Cavangan           - Sila Pilh ···         ····           1         Item texter         ····           1         Item texter         ····           1         Item texter         ····           1         Item texter         ····           1         Item texter         ····           2         1         TextedAan         ····           1         Item texter         ····         Part           1         TextedAan         ····         Part           1         TextedAan         ····         Part           1         TextedAan         ····         Part           1         TextedAan         ····         Part           1         TextedAan         ····         Part           1         TextedAan         ····         Part         Part           2         ····         ····         Part         Part         Part           2         ····         ····         Part         Part         Part         Part           1         Texter         Part         Part         Part         Part         Part <t< th=""></t<>                                                                                                    |

| Proses Ker | rja                                                                                                    |                                                                                                    |
|------------|----------------------------------------------------------------------------------------------------|----------------------------------------------------------------------------------------------------|
| Langkah    | Aktiviti                                                                                                    | Jangkaan Keputusan                                                                                                    |
| 6.         | Klik pada butang "Kod Warna"<br>untuk mendapatkan info lebih<br>lanjut berkenaan kod warna.<br>iii. Jenis kod warna yang<br>ada: <b>(Rujuk gambar<br/>yang disediakan)</b>           | Kod Warna       Status       Penerangan         10       Kod       Kana       Status       Penerangan         10       Kod       Kana       Status       Penerangan         10       Kod       Kana       Status       Penerangan         10       Kod       Kana       Status       Penerangan         10       Kod       Sempan Sahaja       Semarai baucar yang telah dikemaskati dan disingan       Sempan dan Hantar         80       Hjau       Sempan dan Hantar       Semarai baucar yang telah dikemaskati, disingan dan berjaya demeklan kepada pengguna. |
| 7.         | Terdapat juga kemudahan untuk<br>mengekspot atau mencetak<br>data:<br>e) Print<br>-PDF (A4)<br>-PDF (A3)<br>f) Copy (to clipboard)<br>g) Excel<br>h) CSV (comma seperated<br>values) | Pengurusan Notis Borang Maklumat Dividen (BMD)               Refereix Rod Warre                                                                                                    |

#### 2.4 **PENTADBIR SISTEM**

#### 2.4.1 PENGGUNA > PENGGUNA BERDAFTAR

| Proses Ker | rja                                                                                                    |                                                                                                    |
|------------|----------------------------------------------------------------------------------------------------|----------------------------------------------------------------------------------------------------|
| Langkah    | Aktiviti                                                                                                    | Jangkaan Keputusan                                                                                                    |
| 1.         | Klik pada menu Pengguna ><br>Pengguna Berdaftar.                                                                                                    | Pengguna  Pengguna Berdaftar Daftar Pengguna                                                                                                    |
| 2.         | Ringkasan data-data mengikut<br>bulanan akan dipaparkan pada<br>jadual seperti berikut.<br>Jumlah rekod adalah tidak terhad<br>seperti di dalam gambar.<br>Kemungkinan akan bertambah<br>berdasarkan pendaftaran<br>pengguna. | Senaral Pengguna Berdaftar         Image: Senaral Pengguna Berdaftar       Image: Senaral Pengguna Berdaftar         Store 5 0 entities       Image: Senaral Pengguna Berdaftar         Image: D 1 Status III Indiatan III Indiatan IIII Indiatan IIII Indiatan IIII Indiatan IIII Indiatan IIII Indiatan IIII Indiatan IIII Indiatan IIII Indiatan IIII Indiatan IIII Indiatan IIII Indiatan IIII Indiatan IIII Indiatan IIII Indiatan IIII Indiatan IIII Indiatan IIII Indiatan IIII Indiatan IIIII Indiatan IIIII Indiatan IIIII Indiatan IIIII Indiatan IIIII Indiatan IIIII Indiatan IIIII Indiatan IIIIII Indiatan IIIIII Indiatan IIIIII Indiatan IIIIII Indiatan IIIIII Indiatan IIIIIIIIIIIIIIIIIIIIIIIIIIIIIIIIIII                         |
| 3.         | Klik butang "+" untuk paparkan<br>lebih data.<br>Atau<br>Leret ke kanan untuk data-data<br>lain.                                                                                                    | Senaral Pengguna Berdettar         Imat Atar       37       Addit       0       Cantary       0       State         Show 5       0       entics       Filts:       -       Filts:       -       -       Filts:       -       -       -       -       -       -       -       -       -       -       -       -       -       -       -       -       -       -       -       -       -       -       -       -       -       -       -       -       -       -       -       -       -       -       -       -       -       -       -       -       -       -       -       -       -       -       -       -       -       -       -       -       -       -       -       -       -       -       -       -       -       -       -       -       -       -       -       -       -       -       -       -       -       -       -       -       -       -       -       -       -       -       -       -       -       -       -       -       -       -       -       -       -       -       -                                                                                                    |
| 4.         | Di bahagian bawah jadual<br>tersebut, pengguna boleh<br>memilih untuk ke ruangan /<br>mukasurat yang seterusnya.<br>(bergantung kepada jumlah data<br>yang diterima)                                                          | Senaral Pengguna Berdaftar         I       Totak Akt       37       Add       0       Contancy       0       Edd         Brow 5       entiles       FRA       57       Add       0       Contancy       0       Edd         D       1       Status       Totakan       Nama Penuh       1       Cavangan       1       Status         D       1       Status       Totakan       Nama Penuh       1       Cavangan       1       Status       Admin         D       2.06       Add       Totakan       PRAHAZILA BNTI HASHM       Pojabat Negeri Juhor       Admin         D       2.07       Add       Totakan       M.RUL HASHSMMH BNTI KADIROM       Cavangan Maar       Admin         D       2.00       Add       Totakan       SHERYIANT BNTI HASHM       Pojabat Negeri Juhar Penang       Admin         D       2.00       Add       Totakan       Al-HAABNTI MANSCR       Pojabat Negeri Penang       Admin         D       2.00       Add       Totakan       Al-HAABNTI MANSCR       Pojabat Negeri Penang       Admin         D       2.00       Add       Totakan       Al-HAABNTI MANSCR       Pojabat Negeri Tenak       Admin |

| rja                                     |                                                                                                    |                                                                                                    |                                                                                                    |                                                                                                    |                                                                                                    |                                                                                                    |                                                                                                    |
|-----------------------------------------|----------------------------------------------------------------------------------------------------|----------------------------------------------------------------------------------------------------|----------------------------------------------------------------------------------------------------|----------------------------------------------------------------------------------------------------|----------------------------------------------------------------------------------------------------|----------------------------------------------------------------------------------------------------|----------------------------------------------------------------------------------------------------|
|                                         | Aktiviti                                                                                                    | Jangkaan Keputusan                                                                                                    |                                                                                                    |                                                                                                    |                                                                                                    |                                                                                                    |                                                                                                    |
| Penggun<br>jumlah p<br>jadual ya<br>iv. | a juga boleh memilih<br>paparan carian pada<br>ang dipaparkan.<br>Jenis jumlah paparan<br>yang ada: <b>(Rujuk<br/>gambar yang<br/>disediakan)</b> | Senaral Pe<br>5 0 5 0<br>10 10<br>12 10<br>12 25<br>30 2 25<br>30 2<br>30 2<br>30 2<br>30 2<br>30 2<br>30 2<br>30 2<br>30 2<br>30 2<br>30 2<br>30 2<br>30 2<br>30 2<br>30 2<br>30 2<br>30 2<br>30 2<br>30 2<br>30 2<br>30 2<br>30 2<br>30 2<br>30 2<br>30 2<br>30 2<br>30 2<br>30 2<br>30 2<br>30 2<br>30 2<br>30 2<br>30 20<br>30 20<br>30 2 | ngguna Ber<br>Itdak, Aktif<br>Itdak, Aktif<br>Itdak, | Tindakan ()<br>Tindakan V)<br>Tindakan V<br>Tindakan V                                                                                                    | 27 AME<br>NAME Peoult<br>INJAN, HEAR SIN EDRES<br>FARRAH AZILA SINTI HASHIMA<br>NURRU, HASHIMAH BINTI KADIRON                                                                                                    | Cawangan     Pejabat Negeri Johor     Pejabat Negeri Johor     Cawangan Maar                                                                                                    | Eutr     Fitter     Tablag     Admin     Admin     Admin     Admin                                                                                                    |
| Klik pad<br>untuk m<br>lanjut be<br>v.  | a butang "Kod Warna"<br>endapatkan info lebih<br>erkenaan kod warna.<br>Jenis kod warna yang<br>ada: <b>(Rujuk gambar<br/>yang disediakan)</b>    | Pengurusan<br>Senarai<br>Show B<br>D 1<br>0 206<br>Panduan Wa<br>00<br>10<br>10<br>80<br>80<br>74                                                                                                    | Pengguna Pengguna I o Tidak Aktif o entries Status Status ma Status Warna Putih ertitit Kunng ertic-200 Figat gride/status                                                                                                    | Berdaftar  Tindakan 1 Tindakan 1 Tindakan 4 Tidak Akif Gantung Akif 1 Stala                                                                                                    | 27     AMF       Rama Penuh       ROMUL HUKZ BIN IDRIS       ROMUL HUKZ BIN IDRIS       Senarai pengguna yang baru me       Senarai pengguna yang baru me       Senarai pengguna yang baru me       Senarai pengguna yang baru me       Senarai pengguna yang baru me       Senarai pengguna yang baru me       Senarai pengguna yang berjaya                                                                                                    | Canturg      Canturg      Canturg      Canturg      Pejabat Negeri Selangor      Indaflar dan belum diaktifkan akasu      ag akuun untuk semenlara.  mendaflar dan diaktifkan akasun.  amatikan penggunaan dan dipadari                                                                                                    | h Kod Wana Alana Laporan                                                                                                    |
|                                         | rja<br>Penggun<br>jumlah p<br>jadual ya<br>iv.<br>Klik pad<br>untuk m<br>lanjut be<br>v.                                                          | rja Aktiviti Pengguna juga boleh memilih jumlah paparan carian pada jadual yang dipaparkan. iv. Jenis jumlah paparan yang ada: (Rujuk gambar yang disediakan) Klik pada butang "Kod Warna" untuk mendapatkan info lebih lanjut berkenaan kod warna. v. Jenis kod warna yang ada: (Rujuk gambar yang disediakan)                                                                                                    | rja<br>Aktiviti<br>Pengguna juga boleh memilih<br>jumlah paparan carian pada<br>jadual yang dipaparkan.<br>iv. Jenis jumlah paparan<br>yang ada: (Rujuk<br>gambar yang<br>disediakan)<br>Klik pada butang "Kod Warna"<br>untuk mendapatkan info lebih<br>lanjut berkenaan kod warna.<br>v. Jenis kod warna yang<br>ada: (Rujuk gambar<br>yang disediakan)                                                                                                    | rja<br>Aktiviti<br>Pengguna juga boleh memilih<br>jumlah paparan carian pada<br>jadual yang dipaparkan.<br>iv. Jenis jumlah paparan<br>yang ada: (Rujuk<br>gambar yang<br>disediakan)<br>Klik pada butang "Kod Warna"<br>untuk mendapatkan info lebih<br>lanjut berkenaan kod warna.<br>v. Jenis kod warna yang<br>ada: (Rujuk gambar<br>yang disediakan) | rja<br>Aktiviti J:<br>Pengguna juga boleh memilih<br>jumlah paparan carian pada<br>jadual yang dipaparkan.<br>iv. Jenis jumlah paparan<br>yang ada: (Rujuk<br>gambar yang<br>disediakan)<br>Klik pada butang "Kod Warna"<br>untuk mendapatkan info lebih<br>lanjut berkenaan kod warna.<br>v. Jenis kod warna yang<br>ada: (Rujuk gambar<br>yang disediakan)<br>Perusian Penguna<br>tertativ<br>perusian Penguna<br>tertativ<br>perusian Penguna<br>perusian Penguna<br>perusian<br>perusian<br>perusi | rjaAktivitiJangkaan KepPengguna juga boleh memilih<br>jumlah paparan carian pada<br>jadual yang dipaparkan.iv.Jenis jumlah paparan<br>yang ada: (Rujuk<br>gambar yang<br>disediakan)Klik pada butang "Kod Warna"<br>untuk mendapatkan info lebih<br>lanjut berkenaan kod warna.v.Jenis kod warna yang<br>ada: (Rujuk gambar<br>yang disediakan)V.Jenis kod warna yang<br>ada: (Rujuk gambar<br>yang disediakan) | jaAktivitiJangkaan KeputusanPengguna juga boleh memilih<br>jumlah paparan carian pada<br>jadual yang dipaparkan.Image and a carian pada<br>gambar yang ada: (Rujuk<br>gambar yang<br>disediakan)iv.Jenis jumlah paparan<br>yang ada: (Rujuk<br>gambar yang<br>disediakan)Image and a carian pada<br>image ada: (Rujuk<br>gambar yang<br>disediakan)Klik pada butang "Kod Warna"<br>untuk mendapatkan info lebih<br>lanjut berkenaan kod warna.Image and a carian yang<br>disediakan)v.Jenis kod warna yang<br>ada: (Rujuk gambar<br>yang disediakan)v.Jenis kod warna yang<br>ada: (Rujuk gambar<br>yang disediakan) |

| Proses Ker | rja                                                                                                    |                                                                                                    |
|------------|----------------------------------------------------------------------------------------------------|----------------------------------------------------------------------------------------------------|
| Langkah    | Aktiviti                                                                                                    | Jangkaan Keputusan                                                                                                    |
| 7.         | Terdapat juga kemudahan untuk<br>mengekspot atau mencetak data:<br>a. Print<br>i) PDF (A4)<br>j) PDF (A3)<br>b. Copy (to clipboard)<br>c. Excel<br>CSV (comma seperated values)                                                                   | Pengurusan Pengguna       Index langering         Senaral Pengguna Berdaftar       Index net         Intex net       Intex net         Intex net       Intex net |
| 8.         | Pengguna juga boleh<br>mengemaskini maklumat<br>pengguna.                                                                                                    | Senaral Pengguna Berdattar                                                                                                    |
|            | Pilih maklumat pengguna yang<br>hendak dikemaskini.                                                                                                    | ID         11         Status         11         Todakan         11         Rama         11         Tabage         11           ©         205         AMP         Todakan v         INAAL HLAZ (SN IDRES         Peptur Negeti Setanger         Admin                                                                                                    |
|            | Klik pada butang untuk<br>"Tindakan".<br>Pilih tindakan :<br>a. Aktifkan<br>b. Gantung Akaun<br>c. Padam Akaun<br>Akses kepada paparan muka ini<br>hanya terhad kepada pentadbir<br>sistem yang dilantik sahaja iaitu:<br>- Superadmin<br>- Admin | Image: Distance       1       22       202       0       0       0       0       0       0       0       0       0       0       0       0       0       0       0       0       0       0       0       0       0       0       0       0       0       0       0       0       0       0       0       0       0       0       0       0       0       0       0       0       0       0       0       0       0       0       0       0       0       0       0       0       0       0       0       0       0       0       0       0       0       0       0       0       0       0       0       0       0       0       0       0       0       0       0       0       0       0       0       0       0       0       0       0       0       0       0       0       0       0       0       0       0       0       0       0       0       0       0       0       0       0       0       0       0       0       0       0       0       0       0       0       0       0                                                         |

| Proses Ke | Proses Kerja                                                                                   |                                                      |  |  |  |
|-----------|------------------------------------------------------------------------------------------------|------------------------------------------------------|--|--|--|
| Langkah   | Aktiviti                                                                                       | Jangkaan Keputusan                                   |  |  |  |
| 8. a)     | Klik pada butang "Aktif" bagi<br>mengaktifkan semula akaun<br>pengguna yang telah disekat.     | TINDAKAN<br>Aktifkan<br>Gantung Akaun<br>Padam Akaun |  |  |  |
| 8. b)     | Klik pada butang "Gantung<br>Akaun" untuk sekat akaun<br>pengguna sehingga tempoh<br>tertentu. | TINDAKAN<br>Aktifkan<br>Gantung Akaun<br>Padam Akaun |  |  |  |
| 8. c)     | Klik pada butang "Padam Akaun"<br>bagi menghapus akaun<br>pengguna.                            | TINDAKAN<br>Aktifkan<br>Gantung Akaun<br>Padam Akaun |  |  |  |

#### 2.4.2 DAFTAR PENGGUNA

| Proses Ker | rja                                                                                                    |                                                                                                    |
|------------|----------------------------------------------------------------------------------------------------|----------------------------------------------------------------------------------------------------|
| Langkah    | Aktiviti                                                                                                    | Jangkaan Keputusan                                                                                                    |
| 1.         | Klik pada menu Pengguna ><br>Daftar Pengguna<br>Akses kepada paparan muka ini<br>hanya terhad kepada pentadbir<br>sistem yang dilantik sahaja iaitu:<br>- Superadmin<br>- Admin                                                                       | Pengguna V<br>PENGGUNA<br>Pengguna Berdaftar<br>Daftar Pengguna                                                                                                    |
| 2.         | Paparan bagi "Daftar Pengguna".<br>Masukkan Nama Penuh, Emel,<br>Jenis Pengguna, Cawangan MDI,<br>Cawangan Bank (Bagi pilihan<br>tahap bank), No My Kad, No.<br>Telefon Bimbit, Jantina, Tarikh<br>Lahir, Poskod, Bandar, negeri,<br>Negara dan Gred. | Daftar Penguna         Sta penuh         Janna Penuh         Janna Penuh         Janna Penuh         Janna Penuh         Janna Penuh         Janna Penuh         Janna Penuh         Janna Penuh         Janna Penuh         Janna Penuh         Janna Penuh         Janna Penuh         Janna Penuh         Penuh         Janna Penuh         Penuh         Penuh         Janna         Male         Penuh         Penuh <td< th=""></td<> |
|            | Setelah masukkan semua<br>maklumat yang diperlukan, klik<br>pada butang "Simpan".                                                                                                    | - Sila Pilih -<br>Admin                                                                                                    |

#### 2.5 CAWANGAN

#### 2.5.1 CAWANGAN > SENARAI CAWANGAN

| Proses Ke     | Proses Kerja                                                                                                    |                                                                                                    |                                                                                                    |                                                                                                    |  |  |  |
|---------------|----------------------------------------------------------------------------------------------------|----------------------------------------------------------------------------------------------------|----------------------------------------------------------------------------------------------------|----------------------------------------------------------------------------------------------------|--|--|--|
| Langkah       | Aktiviti                                                                                                    | Jangkaan Keputusan                                                                                                    |                                                                                                    |                                                                                                    |  |  |  |
| Langkah<br>1. | AktivitiKlik pada menu Cawangan ><br>Senarai Cawangan.Jumlah pengguna bagi setiap<br>cawangan dipaparkan pada<br>kotak seperti berikut.Jumlah pengguna adalah tidak<br> | Senaral Cawangan<br>Estatus<br>Pigabat Negeri Johor<br>Mars 12,<br>Mars 13,<br>Mars 14,<br>Mars 14 | Image: Cawangan         Image: Cawangan         Cawangan         Cawangan         Senarai Cawangan         Kemaskini Cawangan         Kemaskini Cawangan         Kemaskini Cawangan         Image: Cawangan         Image: Cawangan <th>Dengana Att: 1</th> | Dengana Att: 1                                                                                                    |  |  |  |
|               |                                                                                                    | Pejabat Negeri Melaka<br>Ara 52<br>Withon Gerenkatura<br>19450 Ayer Kerdol<br>19450 Ayer Kerdol<br>Emel tacah randerangend gov my                                                                                                    | Event         Papabat Negeri Kelantan           Mas Ludi         Mas Ludi           Markan         Markan           Markan         Markan           Markan         Markan           Markan         Markan           Markan         Markan           Markan         Markan           Markan         Markan           Markan         Markan           Markan         Markan           Markan         Markan                                                                                                    | Pergabat Negeri Sembilan<br>Tugat Baraha Muezanne,<br>Tugat Baraha Muezanne,<br>Bargana Tahung Hag<br>Visma Arab Magasan<br>Visma Arab Magasan<br>Tugat Go-765 8016 Fac Go-761 9016<br>Enet: atajah mohamedgima gov my |  |  |  |

#### 2.5.2 CAWANGAN > SENARAI CAWANGAN

| Proses Ker | rja                                                                                                    |                                                                                                    |
|------------|----------------------------------------------------------------------------------------------------|----------------------------------------------------------------------------------------------------|
| Langkah    | Aktiviti                                                                                                    | Jangkaan Keputusan                                                                                                    |
| 1.         | Klik pada menu Cawangan ><br>Senarai Cawangan.<br>Akses kepada paparan muka ini<br>hanya terhad kepada pentadbir<br>sistem yang dilantik sahaja iaitu:<br>- Superadmin<br>- Admin                         |                                                                                                    |
| 2.         | Senarai cawangan akan<br>dipaparkan pada jadual seperti<br>berikut.<br>Jumlah rekod adalah tidak terhad<br>seperti di dalam gambar.<br>Kemungkinan akan bertambah<br>berdasarkan pertambahan<br>cawangan. | Cawangan         Semual Cawangan         Semual Cawangan         Semual Cawangan         Semual Cawangan         Semual Cawangan         Semual Cawangan         Semual Cawangan         Semual Cawangan         I Cawangan         Semual Cawangan         I Cawangan         I Semual Cawangan Maur         10122       TELEFON 06-5025127 / FAXS 07-241644         I Telefon / FAXS       1       A Memat (1)         Cawangan Maur       101232       TELEFON 06-502517 / FAXS 07-241644       Tingkat (A) 2A / 2D / 3A         O I Codaman       Pigibat Nageri Kolan       102231       TELEFON 06-502512 / FAXS 07-241644         I Tindbaan       Pigibat Nageri Kolan       102231       TELEFON 06-524646/ FAXS 07-4616191       Tingkat 1, Ld 1         I Tindbaan       Pigibat Nageri Kolan       100221       TELEFON 06-524646/ FAXS 07-4616191       Tingkat 1, Ld 1         I Tindbaan       Pigibat Nageri Kolan                                                                                                    |
| 3.         | Pilih semua cawangan" untuk<br>senarai semua cawangan<br>Atau<br>Pilih cawangan untuk senarai<br>cawangan berdasarkan pilihan.                                                                            | Cawangan         Semia Cawangan         Semia Cawangan         Image: Semia Cawangan         Image: Semia Cawangan         Image: Semia Cawangan         Image: Semia Cawangan         Image: Semia Cawangan         Image: Semia Cawangan         Image: Semia Cawangan         Image: Semia Cawangan         Image: Semia Cawangan         Image: Semia Cawangan Mair         Pejadat Negari Kadah         Pejadat Negari Kadah         Pejadat Negari Kadah         Pejadat Negari Kadah         Pejadat Negari Kadah         Pejadat Negari Patawangan         Image: Semia Cawangan Mair         Pejadat Negari Kadah         Pejadat Negari Patawangan         Image: Semia Cawangan Townoto         Pejadat Negari Patawangan         Pejadat Negari Patawangan         Image: Semia Cawangan Townoto         Pejadat Negari Patawangan         Pejadat Negari Patawangan         Pejadat Negari Patawangan         Image: Semia Cawangan Townoto         Pejadat Negari Temanganu         Pejadat Negari Temanganu         Pejadat Negari Temanganu         Pejadat Negari Temanganu         Pejadat Negari Statawan         Pejadat Nega |

| Proses Ker | rja                                                                                                    |                                                                                                    |
|------------|----------------------------------------------------------------------------------------------------|----------------------------------------------------------------------------------------------------|
| Langkah    | Aktiviti                                                                                                    | Jangkaan Keputusan                                                                                                    |
| 4.         | Klik butang "+" untuk paparkan<br>lebih data.                                                                                                    | Cawangan<br>Cawangan<br>Semua Cawangan v                                                                                                    |
|            | Atau<br>Leret ke kanan untuk data-data<br>lain.                                                                                                    | Drow         6         e Mellis         Flace           10         1         Totalaan         1         Garangan         11         Model Garangan         12         Alamat (1)         11           1         Totalaan         1         Garangan         10         12         Telefor / Falss         12         Alamat (1)         11           1         Totalaan         10         Telefor / Fals         12         Alamat (1)         Tinglat 12           5         e         entries         Filter         101231         TELEFON 07-2261644 / FARS 07-2241644         Tinglat 12           6         1         Totalaan         1         Cawangan         1         Telefon / Falss         11           6         1         Totalaan         1         Cawangan         1         Telefon / Fals         11           6         1         Totalaan         1         Cawangan         1         Telefon / Fals         11           7         Totalaan         12         Cawangan         1         Telefon / 72261644 / FARS 07-2241644         11           6         1         Totalaan         1         Cawangan         1         Telefon / 72261644 / FARS 07-2241644         11                                                                                                    |
| 5.         | Di bahagian bawah jadual<br>tersebut, pengguna boleh<br>memilih untuk ke ruangan /<br>mukasurat yang seterusnya.<br>(bergantung kepada jumlah data<br>yang diterima)                   | Cawangan           Cawangan           Image: Semia Cawangan           Image: Semia Cawangan           Image:                                                                                                    |
| 6.         | Pengguna juga boleh memilih<br>jumlah paparan carian pada<br>jadual yang dipaparkan.<br>i) Jenis jumlah paparan<br>yang ada: <b>(Rujuk</b><br><b>gambar yang</b><br><b>disediakan)</b> | Cawangan         Cawangan         Colspan="2">Colspan="2">Colspan="2"Colspan="2"Colspan=" |

| Proses Kei | 'ja                                                                                                    |                                                                                                    |
|------------|----------------------------------------------------------------------------------------------------|----------------------------------------------------------------------------------------------------|
| Langkah    | Aktiviti                                                                                                    | Jangkaan Keputusan                                                                                                    |
| 7.         | Terdapat juga kemudahan untuk<br>mengekspot atau mencetak data:<br>a) Print<br>-PDF (A4)<br>-PDF (A3)<br>b) Copy (to clipboard)<br>c) Excel<br>d) CSV (comma seperated<br>values) | Stanzal Cawangan       2       Rutedial       Al Conclusio Respont         Cowangan       Strinkal Cawangan       Strinkal Cawangan       Strinkal Cawangan         Strinkal Cawangan       Strinkal Cawangan       Strinkal Cawangan       Strinkal Cawangan         Strinkal Cawangan       Strinkal Cawangan       Strinkal Cawangan       Strinkal Cawangan         Strinkal Cawangan       Strinkal Cawangan       Strinkal Cawangan       Strinkal Cawangan         1       Totakan I       Strinkal Takati I       Strinkal Takati I       Strinkal Takati I         2       Totakan I       Strinkal Takati I       Strinkal Takati I       Totakan I         3       Totakan I       Strinkal Takati I       Totakati I       Strinkal Takati I         3       Totakan I       Strinkal Takati I       Totakati I       Strinkal Takati I         1       Totakan I       Strinkal Takati I       Totakati I       Totakati I         3       Totakan I       Strinkal Takati I       Strinkal Takati I       Totakati I         3       Totakan I       Strinkal Takati I       Totakati I       Totakati I         3       Totakan I       Strinkal Takati I       Totakati I       Totakati I         1       Totakati I       Strinkal Takati I       Totakat |
|            |                                                                                                    | Piet Cancel                                                                                                    |

| Proses Kerja |                                                                                                    |                                                           |                                                                           |                            |                                                                                                    |                                                 |                                                                                 |
|--------------|----------------------------------------------------------------------------------------------------|-----------------------------------------------------------|---------------------------------------------------------------------------|----------------------------|----------------------------------------------------------------------------------------------------|-------------------------------------------------|---------------------------------------------------------------------------------|
| Langkah      | Aktiviti                                                                                                    |                                                           | Jangka                                                                    | aan K                      | Keputusa                                                                                                    | n                                               |                                                                                 |
| 8.           | Pengguna juga boleh<br>mengemaskini maklumat baucar<br>bayaran.                                                                                                    | Cawangan<br>Cawangan<br>Semua Cawangan                    |                                                                           |                            |                                                                                                    |                                                 |                                                                                 |
|              | Pilih maklumat cawangan yang<br>hendak dikemaskini                                                                                                    | ID 1: Tindakan 1: Cawa                                    | ingan 11<br>at Negeri Johor                                               | Kod Cawangan<br>101231     | Ti Telefon / Faks<br>TELEFON 07-2261644 / FA                                                                                                    | 11<br>AKS 07-2241644                            | Alamat (1)                                                                      |
|              | Klik pada butang<br>Tindakan > Kemaskini                                                                                                    | Show 5 contres                                            | Cawangan<br>Pejabat Negeri Johor                                          |                            | Kod Cawangan         11           101231         101231                                                                                                    | Telefon / Faks                                  | Filter: 11<br>261644 / FAKS 07-2241644                                          |
|              | Klik pada butang "Kemaskini<br>Maklumat Ini.                                                                                                    | 2 Kemaskini     Padam Cawangan     Tindakan      Tindakan | ingan Muar<br>aalt Negeri Kedah<br>Pejabat Negeri Kelantan                |                            | 101232<br>102231<br>103231                                                                                                    | TELEFON 06-98<br>TELEFON 04-72<br>TELEFON 09-74 | 222112 / FAKS 06-9925627<br>201100 / FAKS 04-7201101<br>440445 / FAKS 097486181 |
|              | <ul> <li>*Kotak merah menandakan<br/>maklumat boleh dikemaskini.</li> <li>Setelah selesai, klik pada butang<br/>"Simpan".</li> <li>Akses kepada paparan muka ini<br/>hanya terhad kepada pentadbir<br/>sistem yang dilantik sahaja iaitu:</li> <li>Superadmin</li> </ul> | Showing 1 to 5 of 28 entries                              | Pejabat Negeri Melaka                                                     |                            | 104231                                                                                                    | Previous                                        | 1 2 3 4 5 6 Next                                                                |
|              |                                                                                                    |                                                           |                                                                           |                            | Pejabat Negeri Johor       Pigbat Negeri Johor       19231       19231       TELEFON 87 205944 / JAKS 07 248544       Tingkat 12       Mennera Tabung Naji       Jakin Ayer Molok       0720 |                                                 |                                                                                 |
|              |                                                                                                    |                                                           |                                                                           |                            |                                                                                                    |                                                 |                                                                                 |
|              |                                                                                                    |                                                           |                                                                           |                            |                                                                                                    |                                                 |                                                                                 |
|              | - Admin                                                                                                    |                                                           | Kod Bandar<br>Kod Negeri                                                  |                            | 118                                                                                                    |                                                 |                                                                                 |
|              |                                                                                                    | [                                                         | Maklumat Penuh                                                            |                            |                                                                                                    |                                                 | ]                                                                               |
|              |                                                                                                    |                                                           | Simpan<br>Nama Cavengan                                                   | Pejabat Nege               | eri Johor                                                                                                    |                                                 |                                                                                 |
|              |                                                                                                    |                                                           | Kod Cawangan<br>No Telefon / Faks<br>Alamat (Baris 1)<br>Alamat (Baris 2) | 10123<br>TELE<br>Tingko    | 31<br>EFON 07-2261844 / FAKS 07-<br>tat 12<br>ara Tabung Heji                                                                                                    | 224                                             |                                                                                 |
|              |                                                                                                    |                                                           | Alamat (Baris 3)<br>Poskod<br>Kod Bandar<br>Kod Negeri                    | Jalan<br>80720<br>118<br>1 | n Ayer Molek<br>10                                                                                                    |                                                 |                                                                                 |
|              |                                                                                                    |                                                           |                                                                           |                            |                                                                                                    |                                                 |                                                                                 |

| Proses Kerja                                                      |                                                 |                                            |                                  |  |
|-------------------------------------------------------------------|-------------------------------------------------|--------------------------------------------|----------------------------------|--|
| Langkah                                                           | Aktiviti                                        | Jangkaan Keputusan                         |                                  |  |
| 9.                                                                | Pengguna juga boleh padam<br>maklumat cawangan. | Cawangan                                   |                                  |  |
|                                                                   |                                                 | Show 5                                     | Filter:                          |  |
|                                                                   | Pilih nada cawangan yang                        | ID †  Tindakan †  Cawangan †  K            | od Cawangan 11 Telefon / Faks 11 |  |
| hendak dipadam.<br>Klik pada butang<br>Tindakan > Padam Cawangan. | 1 Tindakan      Pejabat Negeri Johor 10         | 01231 TELEFON 07-2261644 / FAKS 07-2241644 |                                  |  |
|                                                                   | 2 TINBARAN ingan Muar 10     Kemaskini          | 01232 TELEFON 06-9522112 / FAKS 06-9525627 |                                  |  |
|                                                                   | 3 Padam Cawangan     at Negeri Kedah            | 02231 TELEFON 04-7201100 / FAKS 04-7201101 |                                  |  |
|                                                                   | 4 Tindakan      Pejabat Negeri Kelantan 11      | 03231 TELEFON 09-7440445 / FAKS 097486181  |                                  |  |
|                                                                   | O 5 Tindakan ♥ Pejabat Negeri Melaka 11         | 04231 TELEFON 06-2345521 / FAKS 06-2345524 |                                  |  |
|                                                                   |                                                 | Showing 1 to 5 of 28 entries               | Previous 1 2 3 4 5 6 Next        |  |
|                                                                   |                                                 |                                            |                                  |  |

#### 2.6 DASHBOARD

### 2.6.1 CAWANGAN > SENARAI CAWANGAN

| Proses Kerja |                                                                                                    |                                                                                                    |  |  |  |
|--------------|----------------------------------------------------------------------------------------------------|----------------------------------------------------------------------------------------------------|--|--|--|
| Langkah      | Penerangan                                                                                                    | Jangkaan Keputusan                                                                                                    |  |  |  |
| 1.           | <ul> <li>Pengguna boleh melihat jumlah baucar.</li> <li>a) Kotak A memaparkan jumlah baucar yang dihantar untuk tarikh terkini.</li> <li>b) Kotak B memaparkan keseluruhan jumlah baucar yang diterima oleh sistem dari apix secara sehingga tarikh terkini.</li> <li>c) Kotak B memaparkan keseluruhan jumlah baucar yang berstatus "Berjaya Hantar" iaitu baucar yang telah berjaya di hantar kepada pengguna sehingga tarikh terkini.</li> <li>d) Kotak C memaparkan keseluruhan jumlah baucar yang berstatus "Gagal Hantar" iaitu baucar yang tidak berjaya dihantar kepada pengguna sehingga tarikh terkini.</li> </ul> |                                                                                                    |  |  |  |
| 2.           | Terdapat juga kemudahan Graf<br>Harian untuk pengguna.<br>i) Jenis paparan graf<br>yang ada: <b>(Rujuk</b><br><b>gambar yang</b><br><b>disediakan)</b><br>Graf Harian memaparkan jumlah<br>notis baucar yang dihantar<br>kepada pengguna mengikut<br>tarikh.                                                                                                    | Graf Hantar Harian         Image: Constraint of the state of the state of the |  |  |  |

| Proses Kerja |                                                                                                    |                                              |  |  |
|--------------|----------------------------------------------------------------------------------------------------|----------------------------------------------|--|--|
| Langkah      | Penerangan                                                                                                    | Jangkaan Keputusan                           |  |  |
| 3.           | Terdapat juga kemudahan Graf<br>Cawangan untuk pengguna.<br>i) Jenis paparan graf<br>yang ada: <b>(Rujuk</b><br><b>gambar yang</b><br><b>disediakan)</b> | Circl Cienceges                              |  |  |
|              | Graf Cawangan memaparkan<br>jumlah notis baucar yang<br>dihantar kepada pengguna bagi<br>setiap cawangan.                                                |                                              |  |  |
|              | Akses kepada paparan muka ini<br>hanya terhad kepada pentadbir<br>sistem yang dilantik sahaja iaitu<br>- Superadmin<br>- Admin                           |                                              |  |  |
| 4.           | Terdapat juga kemudahan Carta<br>untuk pengguna.<br>i) Jenis paparan carta<br>yang ada: <b>(Rujuk</b><br><b>gambar yang</b><br><b>disediakan)</b>        | Kod Hem 1<br>• BP-2905<br>• BS: 0<br>• LC: 0 |  |  |
|              | Pengguna boleh melihat carta<br>jumlah notis baucar yang<br>dihantar secara harian mengikut<br>jenis kod item.                                           |                                              |  |  |

#### 2.7 LOG KELUAR

| Proses Kerja |                                                   |                                                                                                  |  |  |
|--------------|---------------------------------------------------|--------------------------------------------------------------------------------------------------|--|--|
| Langkah      | Aktiviti                                          | Jangkaan Keputusan                                                                               |  |  |
| 1            | Klik pada butang "Log Keluar"<br>setelah selesai. | <ul> <li>Profail</li> <li>Tukar Kata Laluan</li> <li>Tukar Gambar</li> <li>Log Keluar</li> </ul> |  |  |